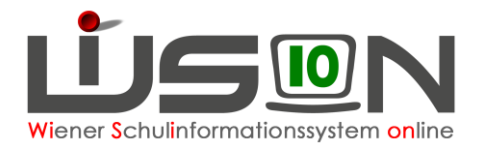

## Excel-Datei für die Erfassung der Absenzen von Lehrpersonal

1. Menüpunkt Personal-Untermenüpunkt Personaldaten in WiSion® anklicken

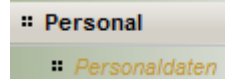

2. Filtereinstellung "Lehrer/innen/Stammschule" auswählen und im Feld "Stammschule" auf die eigene Schulkennzahl filtern – z.B. "908041\*"

| 9080 | )41 VS 1080 Piaristengasse 4 | 3                       | ▼ 16/17 ▼                            |     |
|------|------------------------------|-------------------------|--------------------------------------|-----|
|      |                              | Einstellungen Lehrer/in | nen/Stammschule                      | - 2 |
| e    | KName GescISVNr              | Verwendı AufgAn         | der Schule Eintrittsdatum Stammschul | le  |
|      |                              |                         |                                      |     |

3. Den Filter anwenden und alle Lehrpersonen markieren, die über die MA2 besoldet werden (Feld Verwendungsgruppe ist befüllt)

| ««       | <b>«</b> 1     | 2 3         | » »» Su    | ichergebnis (11 | -20 vo  | n 25)   |             |      |              |                |              |
|----------|----------------|-------------|------------|-----------------|---------|---------|-------------|------|--------------|----------------|--------------|
|          | Pers. Nr. + Na | chname ÷    | Vorname +  | KName           | Gesc    | SVNr ÷  | Verwen      | Auf  | An der Schul | Eintrittsdatur | Stammschu    |
|          |                |             |            |                 |         |         | 12a2        | Ja   | 01.09.2012   | 01.09.2012     | 908041 VS 10 |
|          |                |             |            |                 |         |         |             | Ja   |              | 05.09.2016     | 908041 VS 10 |
|          |                |             |            |                 |         |         |             | Ja   |              | 01.09.2014     | 908041 VS 10 |
|          |                |             |            |                 |         |         |             | Ja   |              |                | 908041 VS 10 |
|          |                |             |            |                 |         |         | L2a2        | Ja   | 07.09.1992   | 07.09.1992     | 908041 VS 10 |
| <b>V</b> |                |             |            |                 |         |         | L2a2        | Ja   | 02.09.1985   | 02.09.1985     | 908041 VS 10 |
| <b>V</b> |                |             |            |                 |         |         | pd          | Ja   | 01.04.2016   | 01.04.2016     | 908041 VS 10 |
| <b>V</b> |                |             |            |                 |         |         | 12a2        | Ja   | 01.01.2013   | 01.01.2013     | 908041 VS 10 |
| <b>V</b> |                |             |            |                 |         |         | 12a2        | Ja   | 11.03.2014   | 04.09.2013     | 908041 VS 10 |
| <b>V</b> |                |             |            |                 |         |         | pd          | Ja   | 01.09.2016   | 01.09.2016     | 908041 VS 10 |
| •        |                |             |            | III             |         |         |             |      |              |                |              |
| 17       | ausgewählt     | Alle markie | ren 🚹 Alle | sichtbaren mar  | rkieren | Alle Ma | arkierungen | entf | ernen        |                |              |

4. Die Schaltfläche Drucken anklicken und die Drucksorte

"Absenzen Personal - Rückmeldung an IK (XLS)" auswählen und mit Drucken bestätigen.

| Drucksorte |        |            |               |             |       |   |           | ×       |
|------------|--------|------------|---------------|-------------|-------|---|-----------|---------|
| Drucksorte | Absenz | en Persona | al - Rückmeld | ung an IK ( | (XLS) |   |           | ~       |
|            |        |            |               |             |       | D | rucken Sc | hließen |

5. Im nun folgenden Dialog die Nummer des Monats und das Jahr eingeben und mit **Drucken** bestätigen

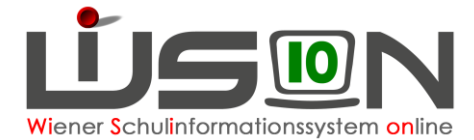

| P | arameter                   |      |
|---|----------------------------|------|
|   | Name                       | Wert |
|   | Auswahl Monat (1 bis 12)   | 3    |
|   | Auswahl Jahr (vierstellig) | 2017 |

6. Die Excel-Datei wird erstellt; diese mittels der Schaltfläche Herunterladen aktivieren. Mit Excel öffnen.

| Öffnen von Absenzen                                     | Personal - Rückmeldung an                                             | IK (XLS).xls | ×               |  |  |  |  |  |  |  |  |
|---------------------------------------------------------|-----------------------------------------------------------------------|--------------|-----------------|--|--|--|--|--|--|--|--|
| Sie möchten folgende Datei öffnen:                      |                                                                       |              |                 |  |  |  |  |  |  |  |  |
| 🛋 Absenzen Personal - Rückmeldung an IK (XLS).xls       |                                                                       |              |                 |  |  |  |  |  |  |  |  |
| Vom Typ: Micr<br>Von: https://w<br>Wie soll Firefox mit | osoft Excel 97-2003 Worksh<br>ww.wision.at<br>dieser Datei verfahren? | eet          |                 |  |  |  |  |  |  |  |  |
|                                                         |                                                                       |              |                 |  |  |  |  |  |  |  |  |
| 🔘 Datei <u>s</u> peich                                  | ern                                                                   |              |                 |  |  |  |  |  |  |  |  |
| Eür Dateien dieses Typs immer diese Aktion ausführen    |                                                                       |              |                 |  |  |  |  |  |  |  |  |
|                                                         |                                                                       | OK           | Abbrechen       |  |  |  |  |  |  |  |  |
|                                                         |                                                                       |              |                 |  |  |  |  |  |  |  |  |
|                                                         |                                                                       | Bearbeit     | tung aktivieren |  |  |  |  |  |  |  |  |

In Excel die Bearbeitung aktivieren

7. In der Excel-Datei alle Absenzen mittels Abkürzung erfassen. Die Liste der Abkürzungen kann jederzeit aus WiSion<sup>®</sup> erstellt werden (siehe Anleitung dazu).

WICHTIG: Krankenstände werden grundsätzlich als unendliche Krankenstände erfasst, wenn zum Zeitpunkt der Meldung der Dienst noch nicht wieder angetreten wurde. DV-Rückmeldung an IK

für den Monat Oktober / 2016

| Familienname | Vorname | Personalnr. | 1 | 2 | 3 | 4 | 5  | 6 | 7 | 8 | 9 | 10 | 11 | 12 | 13 | 14 | 15 | 16 | 17 | 18 | 19 | 20 | 21 | 22 | 23 | 24 | 25 | 26 | 27 | 28 | 29 | 30        | 31 |
|--------------|---------|-------------|---|---|---|---|----|---|---|---|---|----|----|----|----|----|----|----|----|----|----|----|----|----|----|----|----|----|----|----|----|-----------|----|
| Musterfrau   | 01      | 0000000     |   |   |   |   |    |   |   |   |   |    |    |    |    |    |    |    |    |    |    |    |    |    |    |    |    |    |    |    |    | $\square$ |    |
| Musterfrau   | 02      | 0000000     |   |   | к | к | к  | к | к | к | к | к  | к  | к  | к  | к  | к  | к  | к  | К  | к  | к  | к  | к  | к  | к  | к  | к  | к  | к  | к  | к         | к  |
| Musterfrau   | 03      | 0000000     |   |   |   |   |    |   |   |   |   |    |    |    |    |    |    |    |    |    |    |    |    |    |    |    |    |    |    |    |    | $\square$ |    |
| Musterfrau   | 04      | 0000000     |   |   |   |   |    |   |   |   |   |    |    |    |    |    |    |    |    |    |    |    |    |    |    |    |    |    |    |    |    | $\square$ |    |
| Musterfrau   | 05      | 0000000     |   |   |   |   |    |   |   |   |   | S1 |    |    |    |    |    |    |    |    |    |    |    |    |    |    |    |    |    |    |    | $\square$ |    |
| Musterfrau   | 06      | 0000000     |   |   |   |   |    |   |   |   |   |    |    |    |    |    |    |    |    |    |    |    |    |    |    |    |    |    |    |    |    | $\square$ |    |
| Musterfrau   | 07      | 0000000     |   |   |   |   | A3 |   |   |   |   |    |    |    |    |    |    |    |    |    |    |    |    |    |    |    |    |    |    |    |    | $\square$ |    |
| Musterfrau   | 08      | 0000000     |   |   |   |   |    |   |   |   |   |    |    |    |    |    |    |    |    |    |    |    |    |    |    |    |    |    |    |    |    | $\square$ |    |
| Musterfrau   | 09      | 0000000     |   |   |   |   |    |   |   |   |   |    |    |    |    |    |    |    |    |    |    |    |    |    |    |    |    |    |    |    |    | $\square$ |    |
| Musterfrau   | 10      | 0000000     |   |   |   | Ρ |    |   |   |   |   |    |    |    |    |    |    |    |    |    |    |    |    |    |    |    |    |    |    |    |    | $\square$ |    |
| Musterfrau   | 11      | 0000000     |   |   |   |   |    |   |   |   |   |    |    |    |    |    |    |    |    |    |    |    |    |    |    |    |    |    |    |    |    | $\square$ |    |
| Musterfrau   | 12      | 0000000     |   |   |   |   |    | к | к | к | к | к  |    |    |    |    |    |    |    |    |    |    |    |    |    |    |    |    |    |    |    | $\square$ |    |
| Musterfrau   | 13      | 0000000     |   |   |   |   |    |   |   |   |   |    |    |    |    |    |    |    |    |    |    |    |    |    |    |    |    |    |    |    |    | $\square$ |    |
| Musterfrau   | 14      | 0000000     |   |   |   |   |    |   |   |   |   |    |    |    |    |    |    |    |    |    |    |    |    |    |    |    |    |    |    |    |    | $\square$ |    |
| Musterfrau   | 15      | 0000000     |   |   |   |   |    |   |   |   |   |    |    |    |    |    |    |    |    |    |    |    |    |    |    |    |    |    |    |    |    | $\square$ |    |
| Musterfrau   | 16      | 0000000     |   | к | к |   |    |   |   |   |   |    |    |    |    |    |    |    |    |    |    |    |    |    |    |    |    |    |    |    |    |           |    |

- 8. Die Datei ausdrucken, den Ausdruck unterschreiben und an die IK übermitteln.
- Die Datei so auf dem Verwaltungs-PC speichern, dass damit weitergearbeitet werden kann.
  Die Erfassung der Absenzen erfolgt wie in der Vergangenheit regelmäßig und der jeweils aktuelle Stand ist 1x wöchentlich sowie am Monatsende an die IK zu übermitteln.